# Bluetooth setup

To operate the base from a smart device, the "Ergomotion Sync" application must be downloaded to the desired smart device from the App Store (Apple) or Google Play Store (Android).

# STEP 1

Download and open the **Ergomotion Sync** app on your smart device.

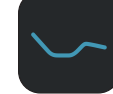

### STEP 2

Swipe through the remote control options and select the option that matches your physical remote.

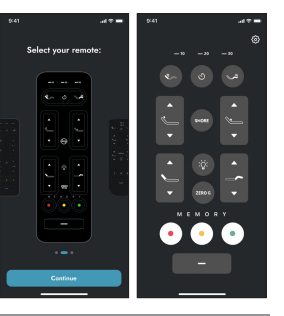

# STEP 3

Click **OK** when prompted to allow Ergomotion Sync to use Bluetooth on your device.

If access is not granted, adjust in device Settings.

For assistance setting up a Bluetooth® connection, refer to your smart device's owners manual or contact the manufacturer directly.

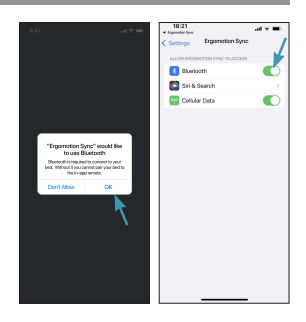

## STEP 4

The app will automatically begin to search for nearby adjustable beds to connect. If more than one bed is found, select the adjustable bed you wish to connect.

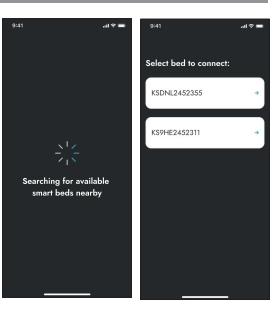

## STEP 5

If system isn't able to auto connect to the bed, scan or manually enter the QR code.

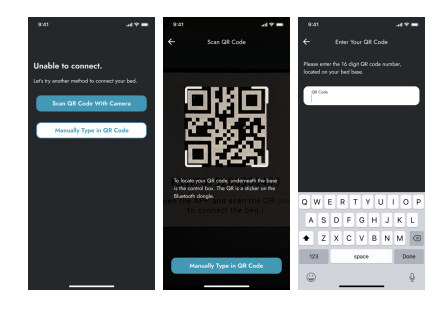

#### STEP 6

Once you are successfully connected, you will be redirected to the remote page and you may begin operating your adjustable base. You may always change the remote and turn on/off haptic feedback in the app Settings.